## Návod na vytvoření účtu v aplikaci EU Login

Pro přístup k nástroji EU ETS Reporting Tool, musíte mít uživatelský účet **EU Login s dvoufaktorovou metodou ověřování**. EU Login je vstupní brána pro přihlášení k různým službám a jiným systémům Evropské komise.

1) Pro vytvoření účtu otevřete adresu <u>https://webgate.ec.europa.eu/cas/login</u> a v pravém horním rohu zvolte jazyk "čeština". Poté klikněte na Vytvořit účet. Emailovou adresu na této hlavní stránce vyplňovat nemusíte.

| <b>EU Login</b><br>One account, many EU services | Čeština (cs) 🗸 🗸                                                                                                    |
|--------------------------------------------------|----------------------------------------------------------------------------------------------------|
|                                                  | Přihlaste se a pokračujte                                                                                                    |
|                                                  | Zadejte svou e-mailovou adresu nebo<br>jedinečný identifikátor   I   Vtvořit účet   Další j   Mebo   Pokud si nepřejete vytvořit účet u služby EU Login,<br>můžete se přinlásti pomocí jedné z následujícíh<br>možnosti přihlásňi využvajících třeti stratova   Image: Strategic Strategic |
| Je                                               | ednoduše, rychle a bezpečně. Stáhněte si EU Login app<br>Coverbad en tre<br>App Store<br>Google Play                                                                                                    |

## Vytvořit účet

| Příjmení   |                  |                   |   |
|------------|------------------|-------------------|---|
| E-mail     |                  |                   |   |
| E-man      |                  |                   |   |
| Potvrďte e | -mail:           |                   |   |
| 1          |                  |                   |   |
| Jazyk e-ma | ilů              |                   |   |
| čeština (c | s)               |                   | ~ |
| 🗆 Zatržení | m tohoto pole st | vrzujete, že iste |   |

2) V dalším kroku **vyplňte všechny požadované údaje** a zaškrtněte prohlášení o ochraně osobních údajů. Jako jazyk emailů použijte "čeština", použije se při odesílání e-mailů z aplikace EU Login bez ohledu na jazyk použitý v rozhraní portálu. Ministerstvo životního prostředí

Po několika sekundách byste měli obdržet e-mail do své e-mailové schránky. Pokud e-mail nenajdete, zkontrolujte složku nevyžádané pošty nebo spam.

## 3) Klikněte na odkaz v e-mailu

nebo jej zkopírujte/vložte do adresního řádku prohlížeče.

Budete vyzváni k výběru hesla a k jeho potvrzení, abyste se ujistili, že jste ho nezadali chybně.

Pole e-mail je předvyplněné a nelze jej změnit. Mělo by obsahovat e- zasi mailovou adresu, kterou jste zadali dříve.

Vážený uživateli vaše registrace v aplikaci EU Login proběhla úspěšně. Vaše e-mailová adresa je Pomocí odkazu niže si vytvořte heslo. tento odkaz K vytvoření hesla máte 24 h (počítáno od okamžiku, kdy byla odeslána tato zpráva). Doporučujeme však, abyste jej pokud možno vytvořili okamžitě. Po uplynutí této lhůty si můžete pomocí téhož odkazu o heslo zažádat znovu. V takovém případě budete muset znovu zadat uživatelské jméno a svou žádost potvrdit. Pokud vyše uvedený odkaz nefunguje, můžete zkopírovat a zadat do vašeho internetového prohlížeče tuto adresu (zkontrolujte, zda je kompletní): https://webgate.ec.europa.eu/...ifW Pokud dojde k problémům, neodpovídejte na tuto zprávu. Zkuste najit řešení v nápovědě, případně si vyhledejte kontaktní informace na stránce, kde jste se pokoušeli zaregistrovat. Upozornění: Zpracování vaší registraci může trvat až 5 minut od obdržení tohoto e-mailu. Zasláno aplikací EU Login

|                          | Zadejte nové heslo.                                                                                                    |
|--------------------------|----------------------------------------------------------------------------------------------------|
|                          | n00gsyr6<br>(Externi)                                                                                                    |
| Nové                     | heslo                                                                                                    |
| 1                        |                                                                                                    |
| Znovu                    | i zadejte nové heslo                                                                                                    |
|                          |                                                                                                    |
|                          |                                                                                                    |
|                          | Odeslat                                                                                                    |
| Hesla<br>znaků<br>povole | nesmi obsahovat vaše uživatelské jméno a musí obsahovat nejméně 10<br>nejméně ze tří ze čtyř níže uvedených skupin znaků (mezery jsou<br>ny): |
| •                        | velká písmena: A až Z<br>malá písmena: a až z<br>číslice: 0 až 9<br>vlášní znaky://#\$%&'()*+,-/:,<=>?@()}'()~                                |
|                          |                                                                                                    |
| Příklad                  | ty: nUbvtejcu> SttQEBzFZ= GSDnHCXts2                                                                                                    |

4) **Do pole "Nové heslo" zadejte heslo, které chcete použít**. Poté zadejte heslo znovu do pole "Potvrdit nové heslo" a klikněte na tlačítko "Odeslat".

| Přihlaste se a pokračujte                          |               |  |  |  |
|----------------------------------------------------|---------------|--|--|--|
| Zadejte svou e-mailovou<br>jedinečný identifikátor | ı adresu nebo |  |  |  |
| 1                                                  |               |  |  |  |
| <u>Vytvořit účet</u>                               | Další )       |  |  |  |

5) **Vyplňte emailovou adresu**, klikněte na další a zadejte heslo.

Po úspěšném přihlášení je třeba nastavit dvoufaktorové ověření pomocí dalšího zařízení. **Pro** účely ověření v EU ETS Reporting Tool použijte aplikaci EU Login Mobile.

Aplikace EU Login Mobile stáhnete v Google Play, případně AppStore.

Android - https://play.google.com/store/apps/details?id=eu.europa.ec.ecas

Apple - https://itunes.apple.com/be/app/ecas-mobile/id1056119441?mt=8

<sup>1</sup> Z bezpečnostních důvodů není tato možnost dostupná v případě, že na mobilním zařízení nemáte nastavené žádné zabezpečení přístupu k aplikacím (např. PIN, otisk prstu, rozpoznání tváře)

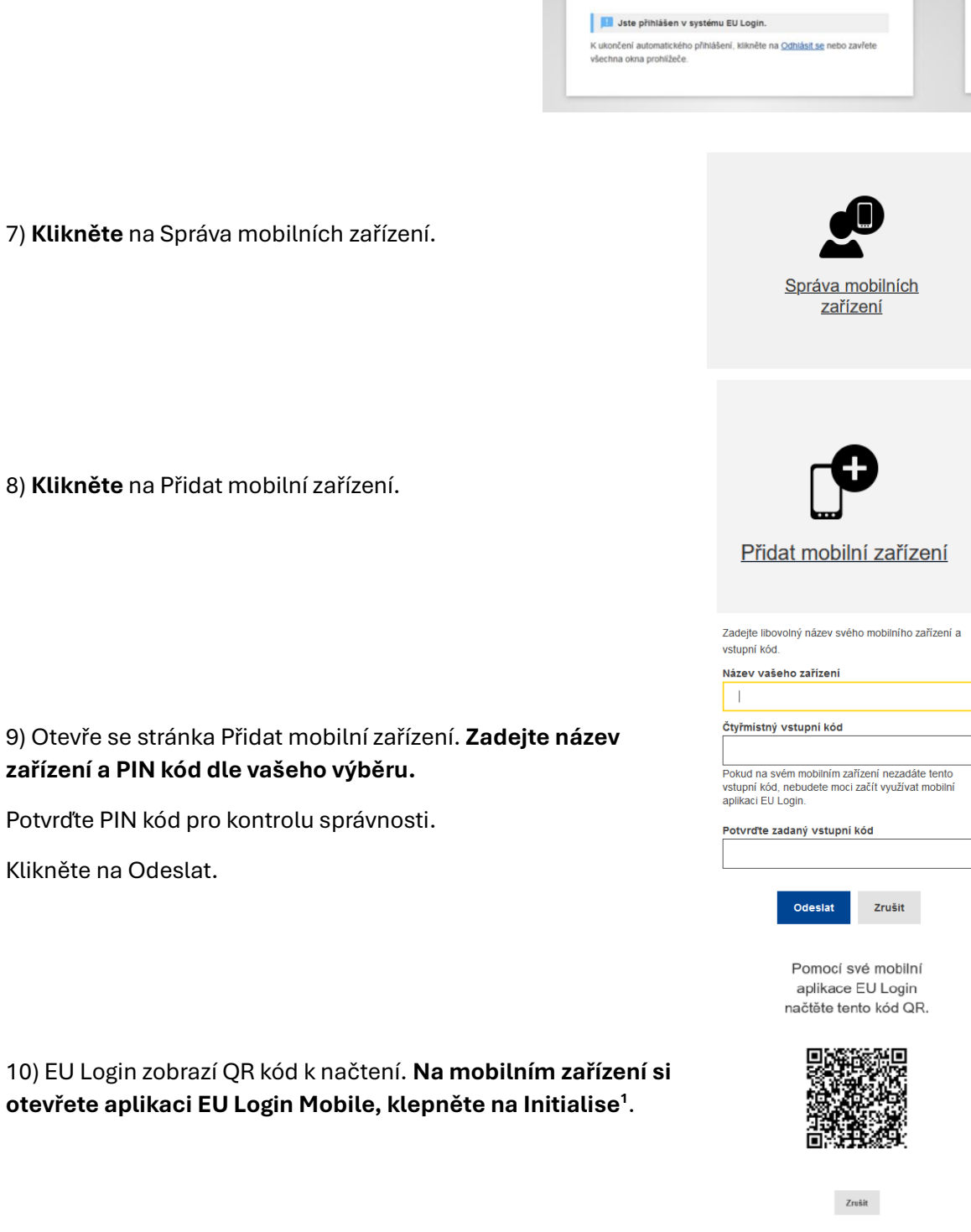

## Ministerstvo životního prostředí

6) **Nejprve klikněte na ikonu ozubeného kola** a zvolte "Můj účet".

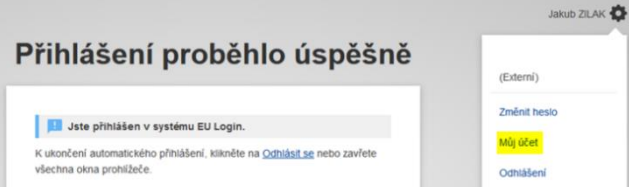

Ministerstvo životního prostředí

11) **Klepněte** na Pokračovat, namiřte fotoaparát mobilního zařízení na obrazovku počítače a načtěte QR kód.

12) V mobilní aplikaci EU Login Mobile zadejte PIN kód, který jste si vytvořili v kroku 8.

13) Na mobilním zařízení se **zobrazí oznámení** o přidání mobilního zařízení k účtu EU Login. **Klepněte na toto oznámení, abyste akci potvrdili**.

14) Vaše mobilní zařízení bylo přidáno k účtu EU Login.

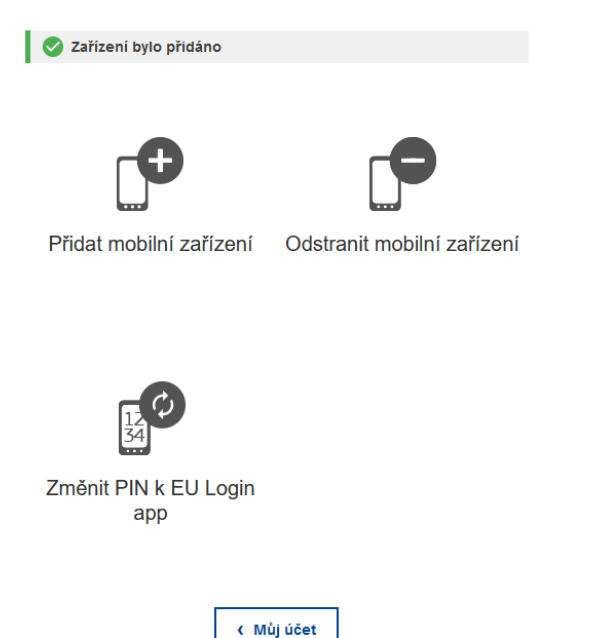

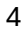